Simplifying technology ...!

# e!Concept

All in One

# Guía rápida de usuario

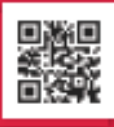

Visit us at elmetools.com

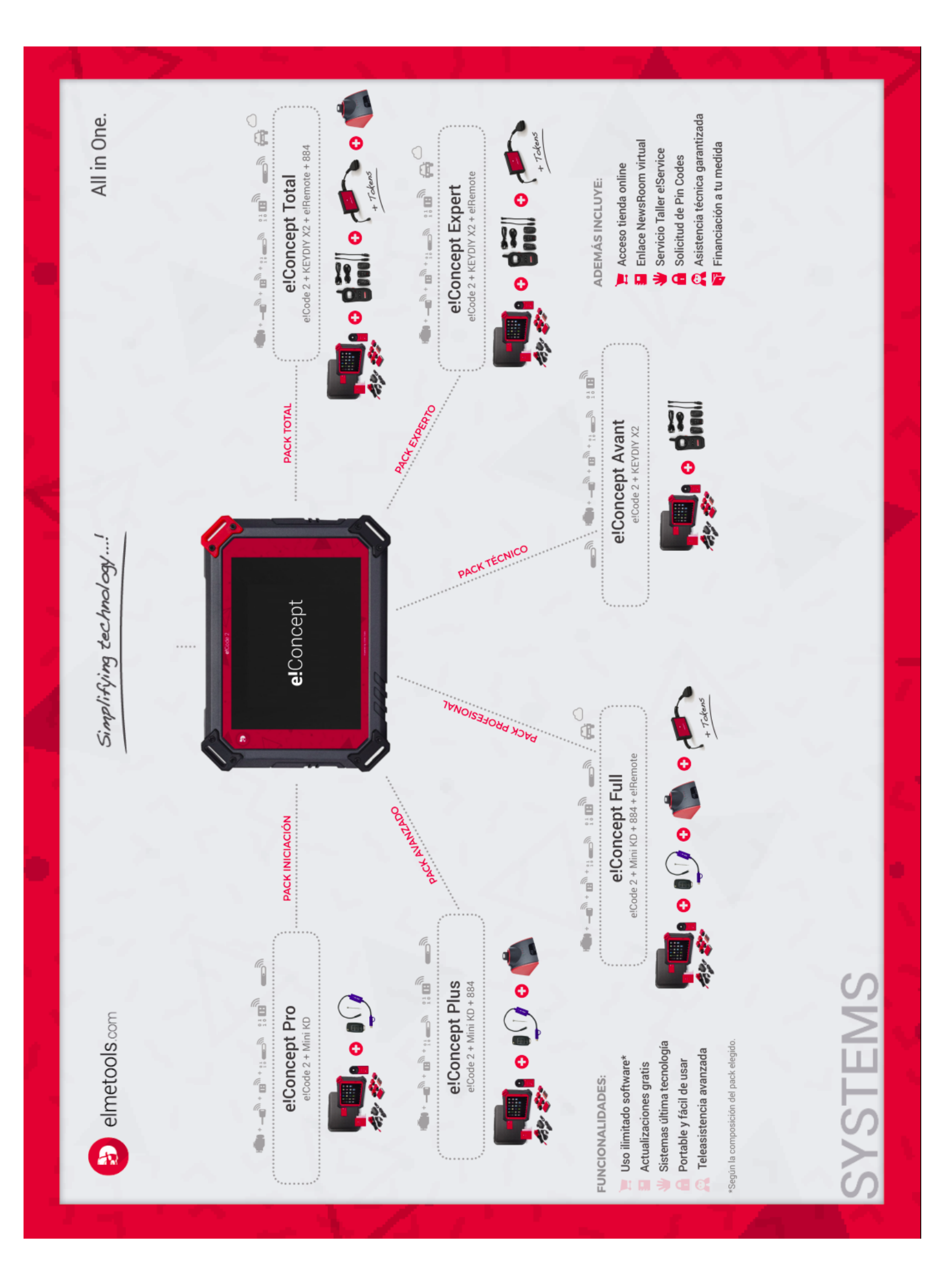

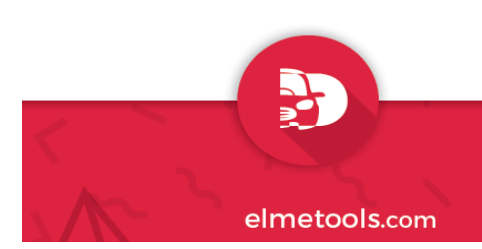

### Guía rápida de usuario

- 1. Diagnosis e!Code2.
- 2. Programación e!Code 2.
- 3. Generación de mandos Mini KD.
- 4. Generación de mandos y duplicación de transponders KD X2.
- 5. Duplicación de transponders 884 Mini.
- 6. Telediagnosis Automotive e!Remote.

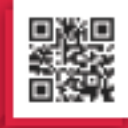

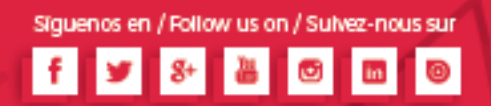

Simplifying technology ...!

# e!Concept

#### All in One

# 1. Diagnosis

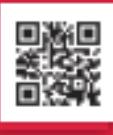

Visit us at elmetools.com e!Code2

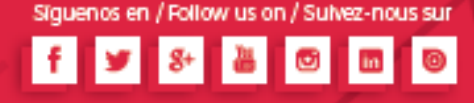

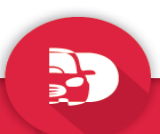

#### Diagnosis

#### e!Code2

Después de conectar e!Code2 al vehículo a través del cable principal, se puede seleccionar el menú de diagnosis (Common Diagnosis). Los usuarios pueden elegir el menú pertinente para el vehículo que se quiere diagnosticar. La selección para Europa estará en el menú de coches europeos, la selección de Asia estará en el menú de coches de Asia, la selección de América estará en el menú de automóviles estadounidenses, etc. Puede comprobar los diferentes sistemas: Motor, ABS, Airbag, BCM, etc.

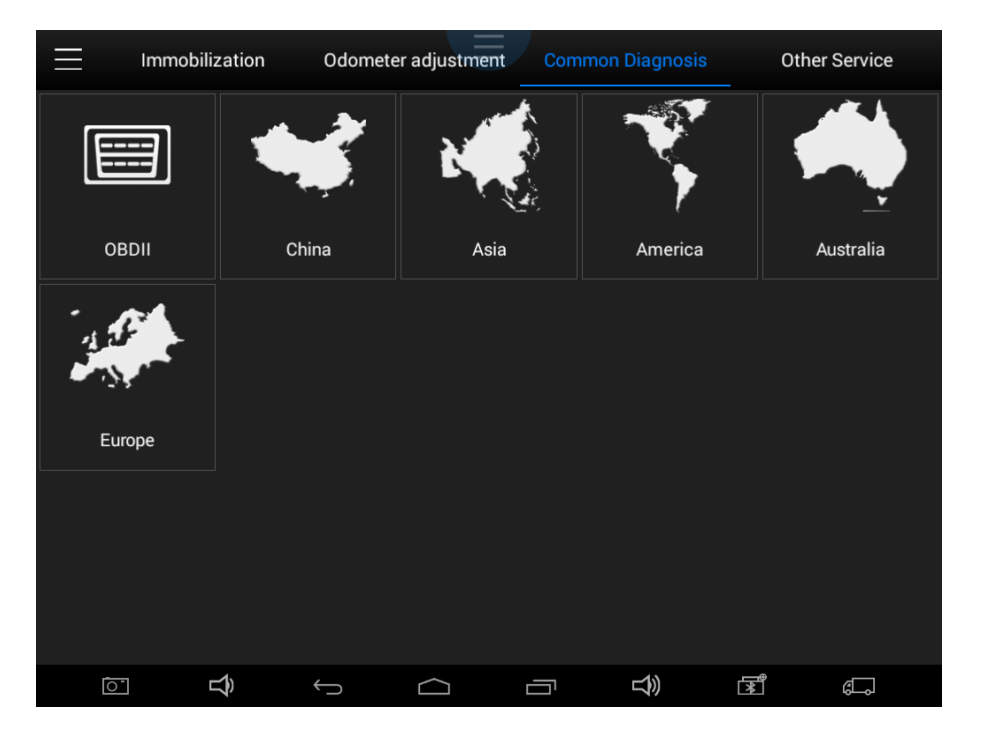

Además de las funciones habituales de diagnóstico del sistema, el fabricante también ha desarrollado una serie de funciones especiales de diagnóstico para ciertos vehículos:

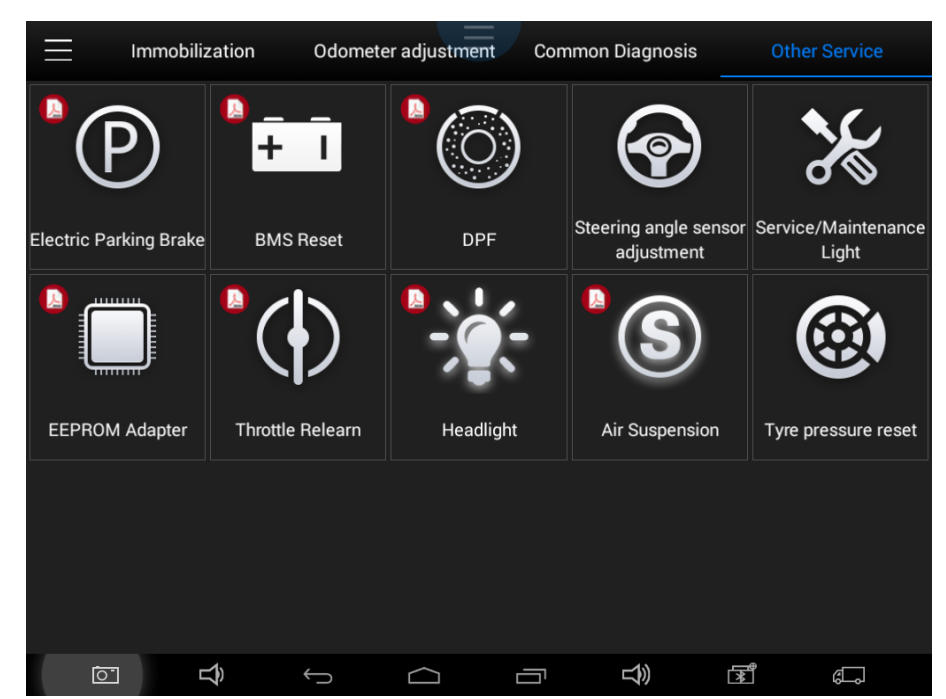

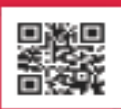

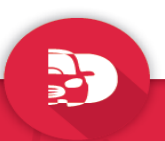

#### Diagnosis

#### e!Code2

Usando Mazda como ejemplo, seleccione diagnosis, Asia y después Mazda. Seleccione las características del modelo a diagnosticar (mercado, modelo, motorización, etc.). Si la marca no se ve en la pantalla, desplace hacia abajo o hacia arriba la pantalla hasta que se muestre en ella.

| < _D                                             | System menu                                      |                                          |
|--------------------------------------------------|--------------------------------------------------|------------------------------------------|
| ABS:Anti-Lock Brake / Traction<br>Control Module | EATC:Electronic Automatic<br>Temperature Control | FFH:Fuel Fired Coolant Heating<br>Module |
| GEM:Generic Electronic Module                    | IC:Instrument Cluster                            | PCM:Powertrain Control Module            |
| RCM:Restraint Control Module                     |                                                  |                                          |
|                                                  |                                                  |                                          |
|                                                  |                                                  | t» 🖻 🗊                                   |

A TENER EN CUENTA: Diferentes vehículos tienen diferentes menús y sistemas.

Las unidades de control del sistema o las ECUs envían los parámetros de funcionamiento y el estado de funcionamiento de varios componentes en forma de una señal electrónica, aquí la señal electrónica se refiere a datos en tiempo real. Los datos en tiempo real del motor incluyen la velocidad del motor, el voltaje del sensor de posición del acelerador, el voltaje del sensor de oxígeno, la temperatura del refrigerante, el ángulo de avance de la chispa, el estado del interruptor de velocidad de ralentí, la temperatura del aire de admisión, la presión de admisión, etc.

|                                         | Live Data | Ĵ     |
|-----------------------------------------|-----------|-------|
| Engine Coolant Temperature              | 70        | deg C |
| Intake Manifold Absolute Pressure       | 97        | Кра   |
| Engine RPM                              | 0         | Rpm   |
| Vehicle Speed Sensor                    | 0         | Km/H  |
| Intake Air Temperature                  | 26        | deg C |
| Air Flow Rate from Mass Air Flow Sensor | 0.41      | g/s   |
| Number of DTCs                          | 0         |       |
|                                         |           |       |

|   |   |   |            | Data<br>playback | 00 | Pause      | Graph |  |
|---|---|---|------------|------------------|----|------------|-------|--|
| 0 | Ŝ | Ç | $\bigcirc$ |                  | )  | <b>I</b> ₩ | đ.    |  |

Modo Digital

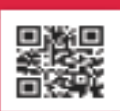

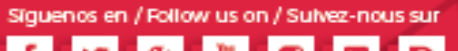

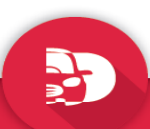

#### Diagnosis

#### e!Code2

**Sugerencia**: "Live data" es una función importante que puede utilizarse para ayudar a los técnicos a diagnosticar aún más un problema. Esta función requiere que los técnicos estén familiarizados con los datos de los sensores de cada sistema, señales de control y modos de control. Sugerencia: Guarde las lecturas de datos en tiempo real conocidos para comparar.

(A continuación se presentan algunas condiciones de prueba y valores típicos de datos en tiempo real)

| Elementos de prueba                           | Unidades | Datos normales | Condiciones de testeo y valores típicos                                |
|-----------------------------------------------|----------|----------------|------------------------------------------------------------------------|
| 1. Revoluciones del motor                     | Rpm      | 0 - 6000       | Motor calentado: 750 - 850rpm                                          |
| 2. Temperatura del<br>anticongelante          | °C       | -40 - 150      | Motor calentado: 85 - 95°C                                             |
| 3. Porcentaje del acelerador                  |          | 0 – 100        | Acelerador en reposo: 0%<br>Acelerador presionado: > 85%               |
| 4. Ancho de pulso de inyección                | ms       | 0 - 15         | Motor calentado: 3,5 – 4,5ms                                           |
| 5. Temperatura en la toma de<br>aire          | °C       | -40 - 150      | Debería mostrar un valor ligeramente mayor que la temperatura ambiente |
| 6. Voltaje de la batería                      | V        | 0 - 15         | Ralentí:11 – 13,5V                                                     |
| 7. Corrección de la inyección en lazo cerrado |          | 0 - 1,99       |                                                                        |
| 8. Carga                                      | ms       | 0 - 15         | Depende de la posición del acelerador, etc.                            |
| 9. Avance del ángulo de<br>ignición           | °C       | 0 – 50         | Motor calentado: Variaciones de 5 - 15ºC                               |
| 10. Toma de aire                              | kg/h     | 0 – 255        | Motor no arrancado: 0                                                  |
| 11. Presión de admisión                       | hpa      | 0 - 1013       | Motor no arrancado: 1013hpa                                            |
| 12. Estado del ajuste de velocidad de ralentí |          | 0 – 255        |                                                                        |
| 13. Sensor de oxígeno                         | mv       | 0 - 1000       | Motor calentado: Variaciones de 50 - 960mv                             |

Existen tres modos para ver los datos en tiempo real. Los usuarios pueden elegir el modo óptimo según sus propias necesidades y los diferentes tipos de parámetros: Modo Digital, Dashboard Mode y Modo Gráfico.

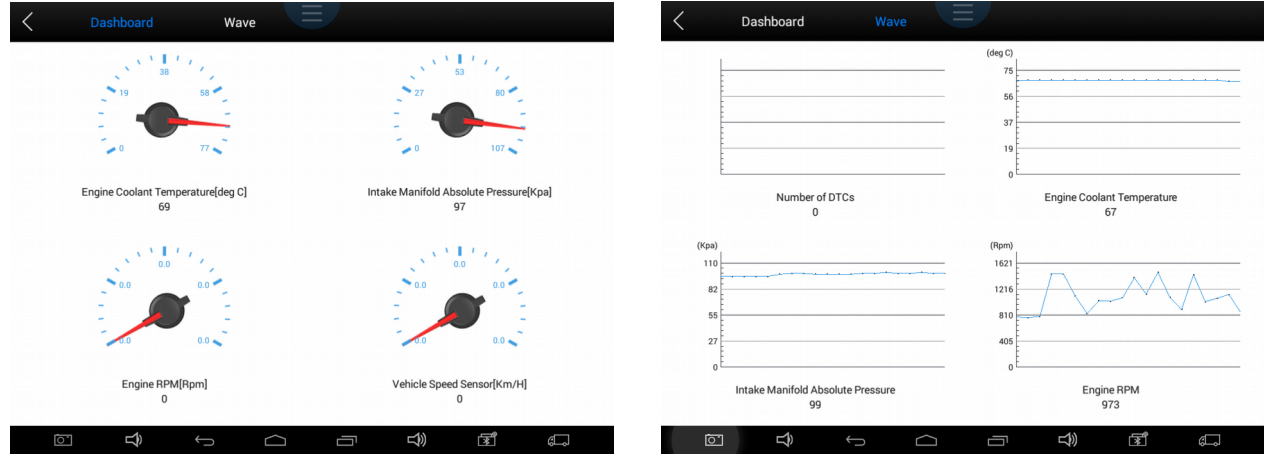

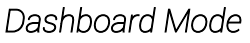

Modo Gráfico

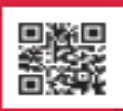

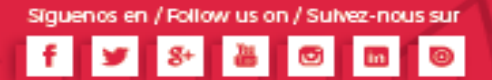

Simplifying technology ...!

## e!Concept

### All in One

### 2. Programación

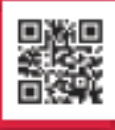

Visit us at elmetools.com e!Code2

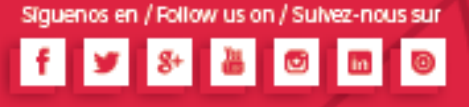

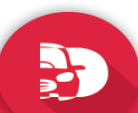

#### Programación

e!Code2

Después de conectar e!Code2 al vehículo a través del cable principal, se puede seleccionar el menú del inmovilizador. La interfaz de inmovilizador se muestra a continuación:

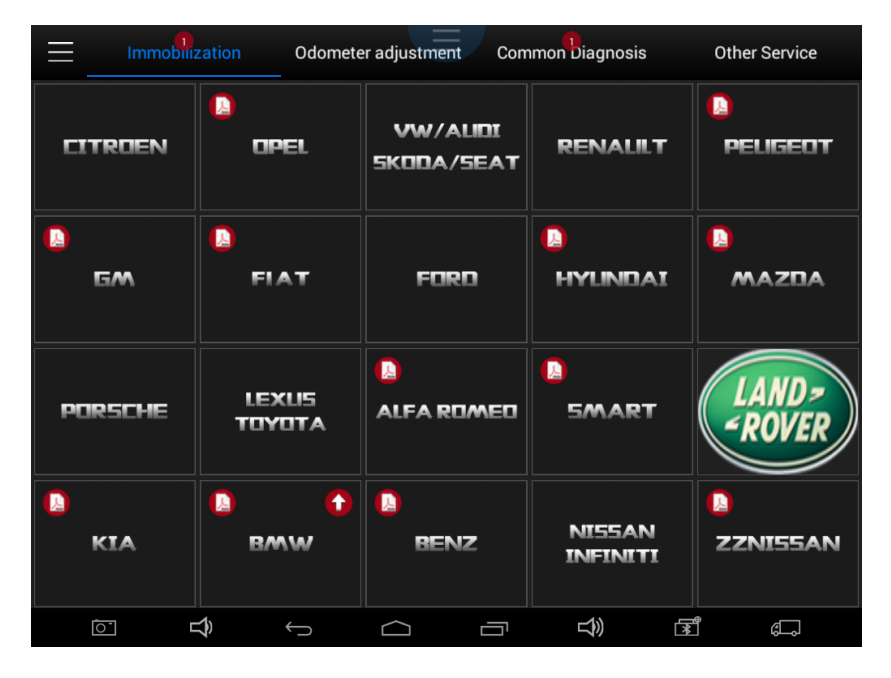

En la esquina superior izquierda de cada casilla podemos observar el icono representativo de un pdf. Pinchando en él obtendremos un fichero con las carta de aplicaciones de dicha marca.

| MAZDA | Europe | Mazda 2(2014-)     | Smart key system | 1.All smart keys lost<br>2.Add a smart key<br>3.Switch ignition on                                                               |
|-------|--------|--------------------|------------------|----------------------------------------------------------------------------------------------------|
| MAZDA | Europe | Mazda 3(2004-2008) | Smart key system | 1.Number of keys<br>2.Add a key<br>3.All keys lost<br>4.Number of smart keys<br>5.Add a smart key<br>6.Erase smart keys          |
| MAZDA | Europe | Mazda 3(2004-2008) | Non smart key    | 1.Number of keys<br>2.Add a key<br>3.All Keys lost                                                                               |
| MAZDA | Europe | Mazda 3(2009-2013) | Smart key system | 1.All keys lost<br>2.Add keys<br>3.All smart keys lost<br>4.Add smart keys<br>5.Live data<br>6.Switch ignition on<br>7.Erase DTC |
| MAZDA | Europe | Mazda 3(2009-2013) | Non smart key    | 1.Number of keys<br>2.Add a key<br>3.All Keys lost                                                                               |
| MAZDA | Europe | Mazda 3(2014-)     | Smart key system | 1.All smart keys lost<br>2.Add a smart key<br>3.Switch ignition on                                                               |
| MAZDA | Europe | Mazda 5(-2011)     | Non smart key    | 1.Number of keys<br>2.Add a key<br>3.All Keys lost                                                                               |
| MAZDA | Europe | Mazda 5(2012-)     | Non smart key    | 1.Number of keys<br>2.Add a key<br>3.All Keys lost                                                                               |
| MAZDA | Europe | Mazda 6(2002-2008) | Non smart key    | 1.Number of keys<br>2.Add a key<br>3.All keys lost                                                                               |
|       |        |                    |                  |                                                                                                    |
|       | Û (    |                    |                  | E C                                                                                                    |

Tomando como ejemplo el mismo que en el manual de diagnosis buscaremos Mazda. Si la marca no se ve en pantalla, desplace hacia abajo o hacia arriba la pantalla hasta que se muestre en ella. Aceptamos el menú que aparece en pantalla (Agree). Elegimos el mercado para el que está destinado el vehículo (Europa en nuestro caso). Escogemos el modelo a programar (Mazda 3) y el año (2004-2007). Por último si el modelo tiene o no Smart Key. Al

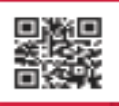

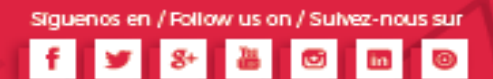

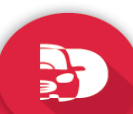

e!Code2

elmetools.com Programación el.Co pulsar en el tipo de llave se establece la comunicación con el vehículo. Los diferentes menús se muestran a continuación:

| < 1            | MAZDA V26.67 |               | < D          | Europe        |                                               |
|----------------|--------------|---------------|--------------|---------------|-----------------------------------------------|
| China          | Africa       | Asia          | BT-50        | Mazda 121     | Mazda 2                                       |
| Australia      | Europe       | North America | Mazda 3      | Mazda 5       | Mazda 6                                       |
| South America  |              |               | Mazda CX-3   | Mazda CX-5    | Mazda CX-7                                    |
|                |              |               | Mazda CX-9   | Demio         | Mx5                                           |
| on <b>∠)</b> ← |              | \$) ∰ ¢⊃      | o <b>∽</b> ← |               | <b>t))                                   </b> |
| < D            | Mazda 3      |               | < D          | 2004-2008     |                                               |
| 2004-2008      | 2009-2013    | 2014-2016     | Smart key    | Non smart key |                                               |
| 2017-          |              |               |              |               |                                               |
|                |              |               |              |               |                                               |
|                |              |               |              |               |                                               |
|                |              |               |              |               |                                               |

En este caso se programan a la vez llave y mando. En caso contrario se indicarían en pantalla las acciones a llevar a cabo para la programación de cada uno.

| < 1                  | Non smart key |            |
|----------------------|---------------|------------|
| Number of keys       | Add a key     | Erase keys |
| Program immo.and PCM |               |            |
|                      |               |            |
|                      |               |            |
|                      |               |            |

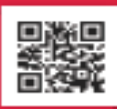

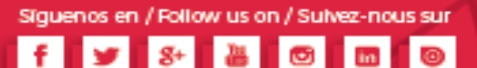

e!Code2

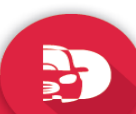

elmetools.com Programación el.Co En el caso de precodificación, por ejemplo 4th y 5th de Volkswagen, en la pantalla también se indicarán instrucciones a seguir para llevar a cabo el procedimiento.

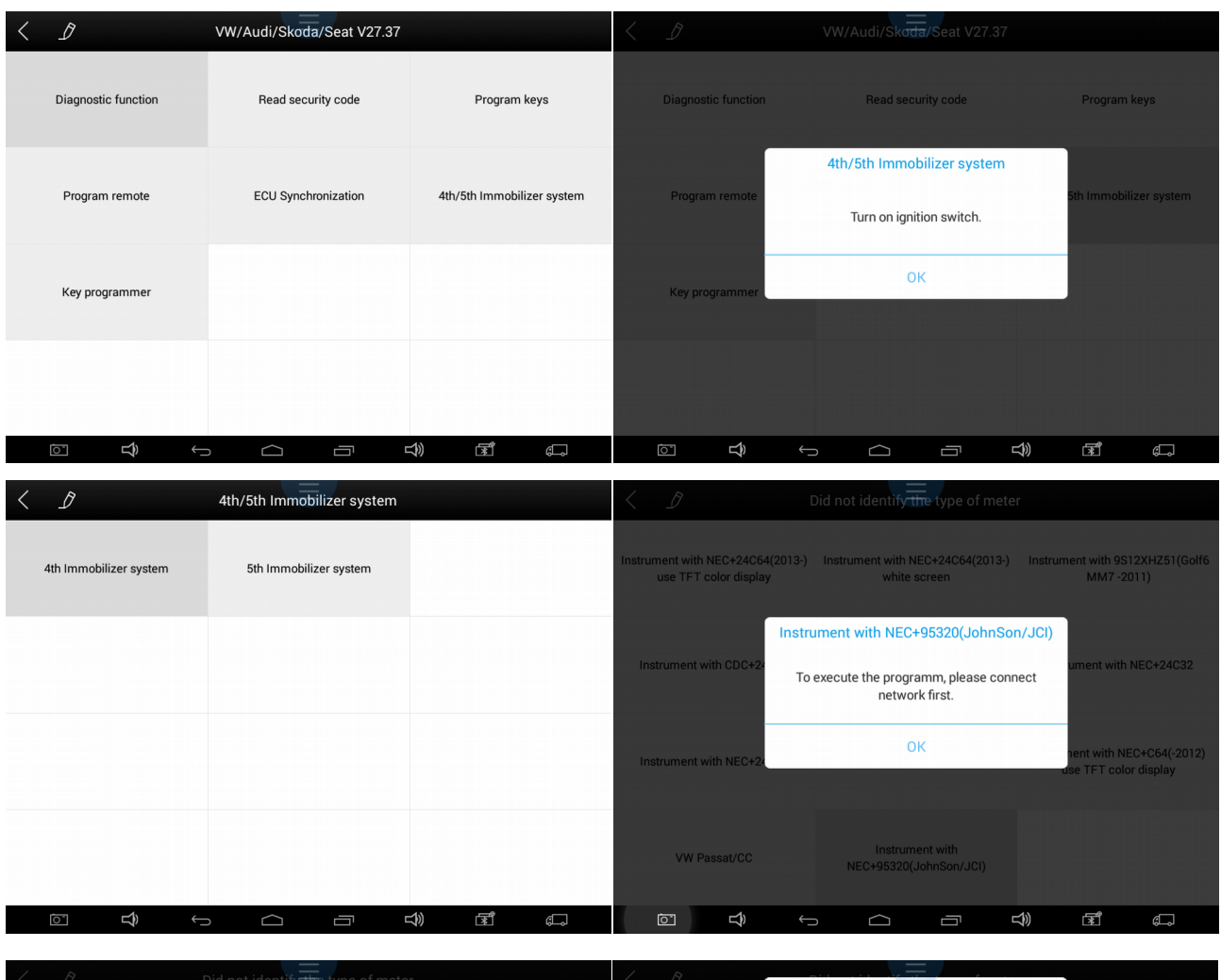

|                                                          | Did not identify the type of meter               |                                                         | $\langle \mathcal{L}$ |                       |                                                                                                    |    |                                             |   |                 |      |            |         |
|----------------------------------------------------------|--------------------------------------------------|---------------------------------------------------------|-----------------------|-----------------------|----------------------------------------------------------------------------------------------------|----|---------------------------------------------|---|-----------------|------|------------|---------|
| Instrument with NEC+24C64(2013-<br>use TFT color display | Instrument with NEC+24C64(2013-)<br>white screen | Instrument with 9S12XHZ51(Golf6<br>MM7 -2011)           | Instrument<br>use     | with NEC<br>TFT color | Instrument with NEC+95320(JohnSon/JCl)<br>Did not identify the VIN code or VIN code is not<br>correct!<br>Please enter the 17 VIN code: |    | ")<br>ent with 9S12XHZ51(Golf<br>MM7 -2011) |   |                 |      |            |         |
| Instrument with CDC+24C32                                | Instrument vitro NEC 35XX                        | Instrument with NEC+24C32                               | Instrum               | ent with (            | CDC+24                                                                                                    | ОК |                                             | ( | Cancel          | umer | nt with NE | 0+24032 |
|                                                          | Communicating                                    |                                                         | Cane                  | 0                     | 1                                                                                                    | 2  | 3                                           | 4 | 5               | 6    | 7          | c-Benc  |
| Instrument with NEC+24C64                                | Instrument with NEC+95320                        | Instrument with NEC+C64(-2012)<br>use TFT color display | -/.                   | 8                     | 9                                                                                                    | A  | в                                           | c | D               | E    | F          | Done    |
|                                                          | Instrument with                                  |                                                         | G                     | н                     | 1                                                                                                    | J  | к                                           | L | м               | N    | 0          | Ρ       |
| TH TUSSAUGO                                              | NEC+95320(JohnSon/JCI)                           |                                                         | Q                     | R                     | S                                                                                                    | т  | U                                           | V | W               | x    | Y          | Z       |
|                                                          |                                                  |                                                         | 0                     |                       | Ĵ                                                                                                    | Ĵ  | $\Box$                                      | Ū | <del>ل</del> اً | ¥.   | Ĵ          | ¢,      |

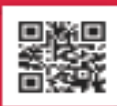

Simplifying technology...!

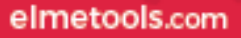

### e!Concept

### All in One 3. Generación de Mandos

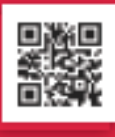

Visit us at elmetools.com

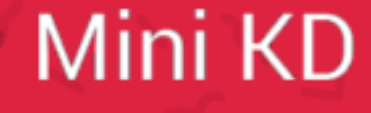

Siguenos en / Follow us on / Sulvez-nous sur f 🍠 🖇 🔠 📴 🛅 💿

Mini KD

#### elmetools.com Generación de Mandos

#### 🛜 📕 95% 17:36 Ŷ (• KEYDIY AXN. \* Remote Function Chip Function Ajustes Bluetooth X := Listado de productos Zona de vídeos enlaces K $\bigcirc$ My K-coins Centro de mensajes Contáctenos $(\cdot)$ Ф 89 ji 8 **1**)) Ĵ **K** ، ا 0 $\leftarrow$ Ū

Conectamos un extremo de la Mini KD a la placa del mando, que previamente hemos desmontado y el otro extremo a e!Code2. Cuando iniciamos la aplicación Mobile KD y después de aceptar el mensaje accedemos a la pantalla principal de la aplicaciónPara generar un mando accedemos a "Remote Function" y a continuación a "Generar mando".

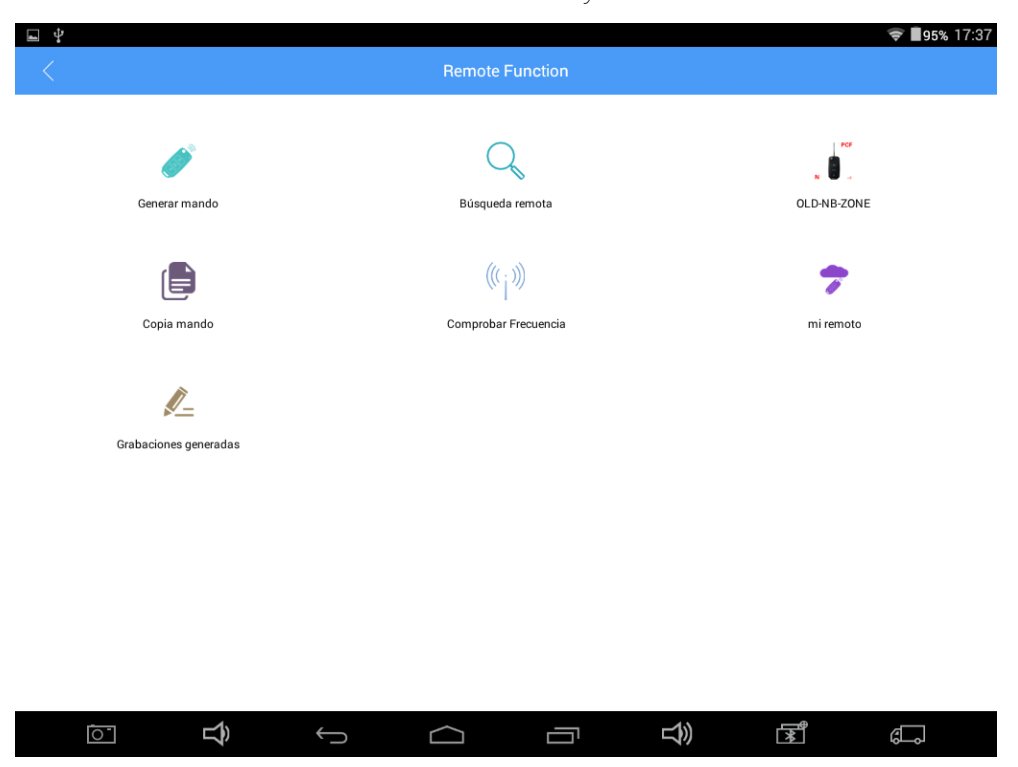

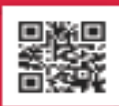

Mini KD

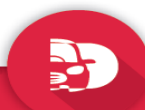

#### elmetools.com Generación de Mandos

Seleccionamos el mando que queremos generar primero con la marca y posteriormente el tipo de mando.

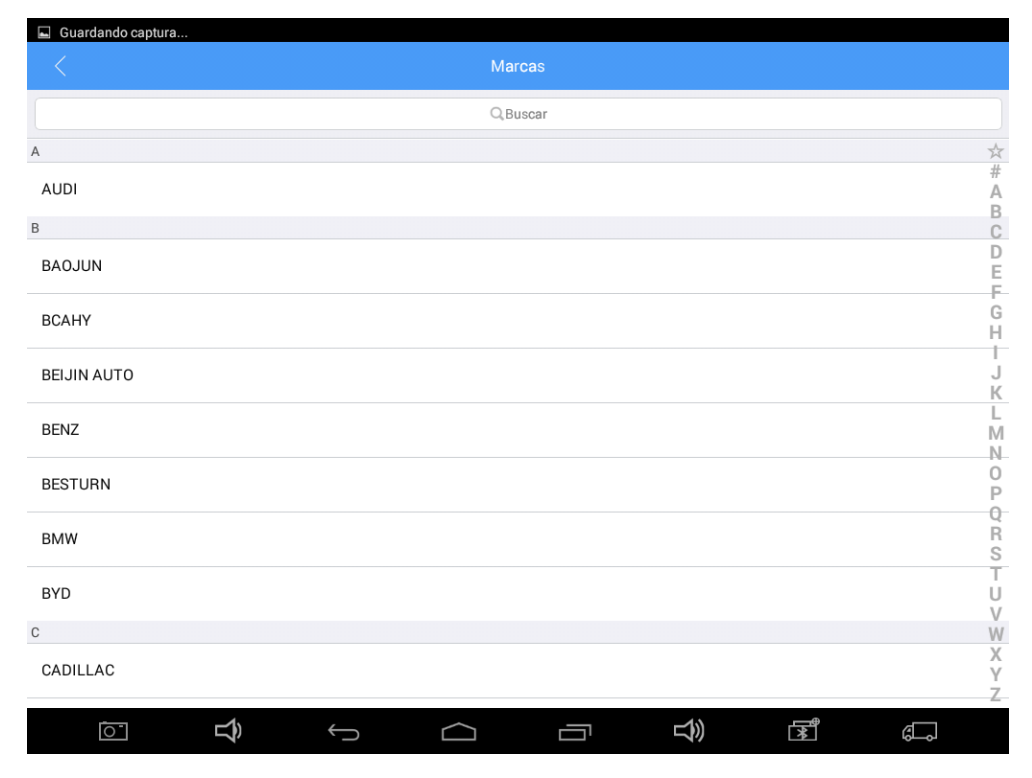

|                                   |   |        |         |          |    | 🛿 ╤ 🛢 94% 17:41       |
|-----------------------------------|---|--------|---------|----------|----|-----------------------|
|                                   |   | VW SKO | DA SEAT |          |    |                       |
| 1J0959753DJ<br>315MHZ<br>B SERIES |   |        |         |          |    | 2015/12/11<br>9:24:46 |
| 1J0959753DC<br>315MHZ<br>B SERIES |   |        |         |          |    | 2017/4/11<br>18:08:12 |
| 1K0959753L<br>315MHZ<br>B SERIES  |   |        |         |          |    | 2015/12/11<br>9:44:02 |
| 1K0959753P<br>315MHZ<br>B SERIES  |   |        |         |          |    | 2015/12/11<br>9:44:22 |
| 1J0959753T<br>315MHZ<br>B SERIES  |   |        |         |          |    | 2015/12/11<br>9:43:14 |
| 1J0959753F<br>315MHZ<br>B SERIES  |   |        |         |          |    | 2015/12/11<br>9:41:20 |
| 5K0-VW-315<br>315MHZ<br>B SERIES  |   |        |         |          |    | 2015/12/11<br>9:45:11 |
|                                   | Ĵ | $\Box$ |         | <b>N</b> | Ĩ¥ | e<br>L                |

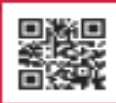

Siguenos en / Follow us on / Sulvez-nous sur f 🍠 🌮 🎥 🞯 🛅 🎯

Mini KD

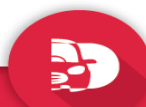

#### elmetools.com Generación de Mandos

Una vez seleccionado el tipo de mando presionar "Generar" en la parte inferior de la pantalla para que se inicie el proceso de generación. Una vez finalizado el proceso se indicará por pantalla y el mando ya estará generado. Sólo queda volver a montarlo y programarlo en el vehículo.

| 🖬 Guardando captura                                                                                                    |                       |
|----------------------------------------------------------------------------------------------------|-----------------------|
| < Detaile                                                                                                    | ഥ                     |
|                                                                                                    |                       |
| 1K0959753L                                                                                                    | >                     |
| 315MHz<br>B SERIES                                                                                                    | Brand : VW SKODA SEAT |
| Valoraciones:                                                                                                    |                       |
| Valoraciones no efectivas, puede hacer click para valorar.                                                                  | /                     |
| Descripción personal :<br>Después de iniciar sesión en la cuenta de Facebook o Twitter, puede a?adir métodos de sincronizac | ción.                 |
| Coste del servicio :<br>Después de iniciar sesión en la cuenta de Facebook o Twitter, puede a?adir métodos de sincronizac   | ción.                 |
| Generar                                                                                                    |                       |
|                                                                                                    |                       |
| 🖬 Guardando captura                                                                                                    |                       |
|                                                                                                    |                       |
|                                                                                                    |                       |
| 1K09597531                                                                                                    | >                     |
| B SERIES Progreso de generación:81%                                                                                         | CODA SEAT             |
| Valoraci                                                                                                    |                       |
| Valoraci                                                                                                    | ·                     |
| Descripción personal :                                                                                                    |                       |
| Después de iniciar sesión en la cuenta de Facebook o Twitter, puede a?adir métodos de sincronizac                           | sión.                 |
| Coste del servicio :                                                                                                    |                       |
| Después de iniciar sesión en la cuenta de Facebook o Twitter, puede a?adir métodos de sincronizac                           | sión.                 |
| Generar                                                                                                    |                       |
|                                                                                                    |                       |

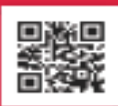

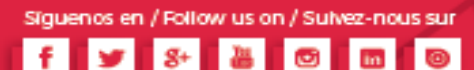

Simplifying technology ...!

7

### elConcept

### All in One

4. Generación de mandos y Duplicación de Transponders

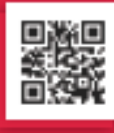

Visit us at elmetools.com KD X2

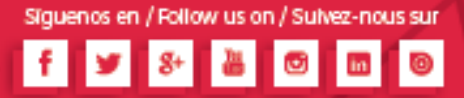

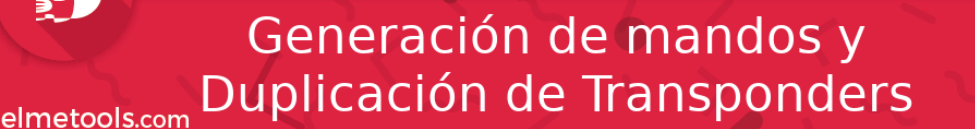

KD X2

#### 1. Generación de mandos.

La generación de mandos se realiza de forma análoga a la de mini KD. La aplicación es la misma y la forma de trabajar con la herramienta es la misma.

La única diferencia es que a la hora de realizar la escritura nos pregunta si queremos hacerlo por cable o sin cable. Esto dependerá de para que estamos usando la KD X2. De forma abreviada podemos decir que si hay una bobina de por medio se puede realizar la carga sin cable, sino hay bobina debemos usar la carga con cable.

Por ejemplo, para la grabación de un transponder (o un mando con transponder tipo NB) podremos usar la carga sin cable pero si estamos grabando un mando de tipo B (no incluye el transponder) debemos usar la carga con cable.

El menú en el que deberemos de escoger lo veremos en el siguiente punto haciendo de nuevo incapie en lo explicado líneas arriba.

#### 2. Duplicación de transponders.

La mayor diferencia con mini KD es la posibilidad de trabajar directamente con transponder, tanto para la clonación como para la generación de algunos tipos, además de herramientas avanzadas como pueden ser el desbloqueo de mandos bloquedos siempre que no lo hayan sido de fábrica.

Para proceder a las funciones de duplicación accedemos a Funciones de chip:

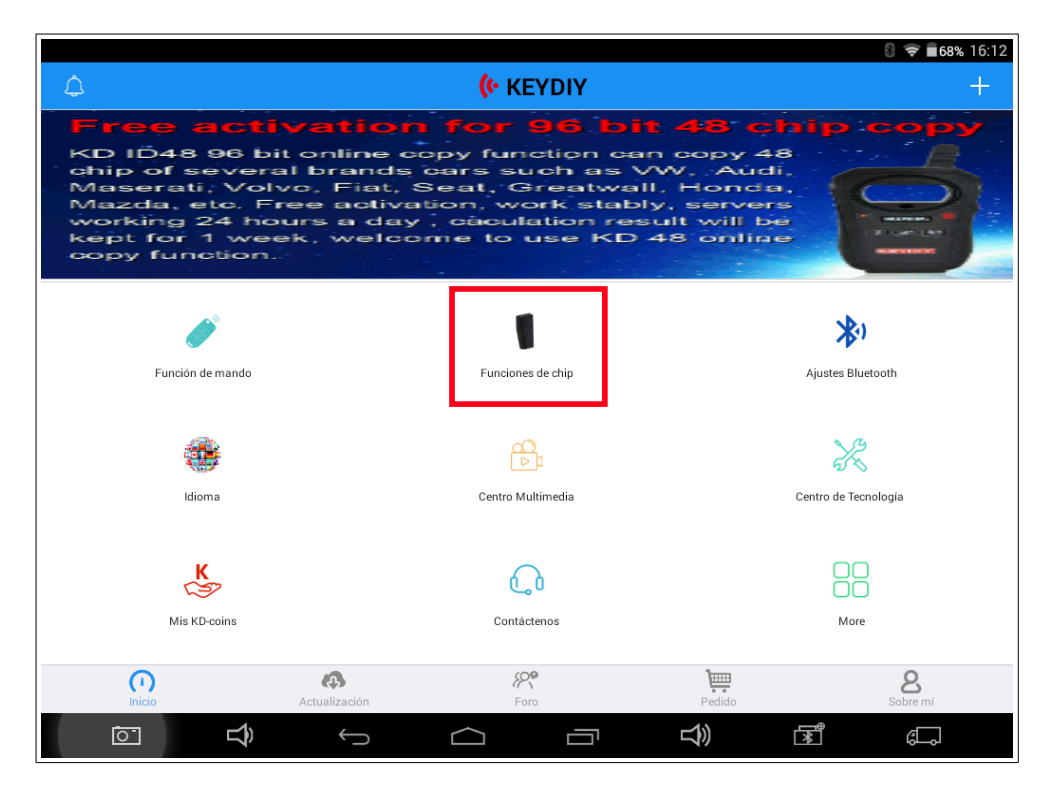

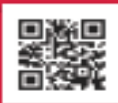

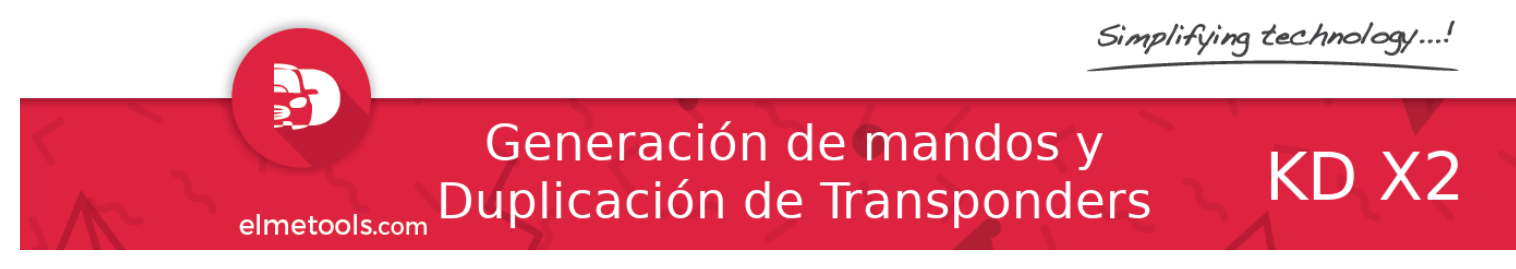

Elegimos ahora Clonación/Detección automática.

| 🔄 Guardando captura            |                    |                                                  |
|--------------------------------|--------------------|--------------------------------------------------|
|                                | Funciones de chip  |                                                  |
| Clonación de Chip              |                    |                                                  |
|                                | Ô                  | 48                                               |
| Clonación/Detección automática | Tarjeta acceso     | Clonación chip 48                                |
| 726                            | <b>2</b> 3         | (A)                                              |
| Clonación Toyota G             | 48(96bits) Online  | Consulta resultados ID48                         |
| 20                             |                    |                                                  |
| Clonación 4D 70/83             |                    |                                                  |
| Generación de chip             |                    |                                                  |
| 726                            | RB                 |                                                  |
| Generación chip Toyota G       | Generación de chip | ID33/40/41/42/44                                 |
| 48                             |                    |                                                  |
| Generación chip 48             |                    |                                                  |
|                                |                    | ct>) fst and and and and and and and and and and |

Y seguimos las instrucciones escritas y habladas del software. En la imagen siguiente se observa como nos solicita que coloquemos la llave/transponder en la antena para iniciar la identificación del chip y comprobar si puede ser o no clonado.

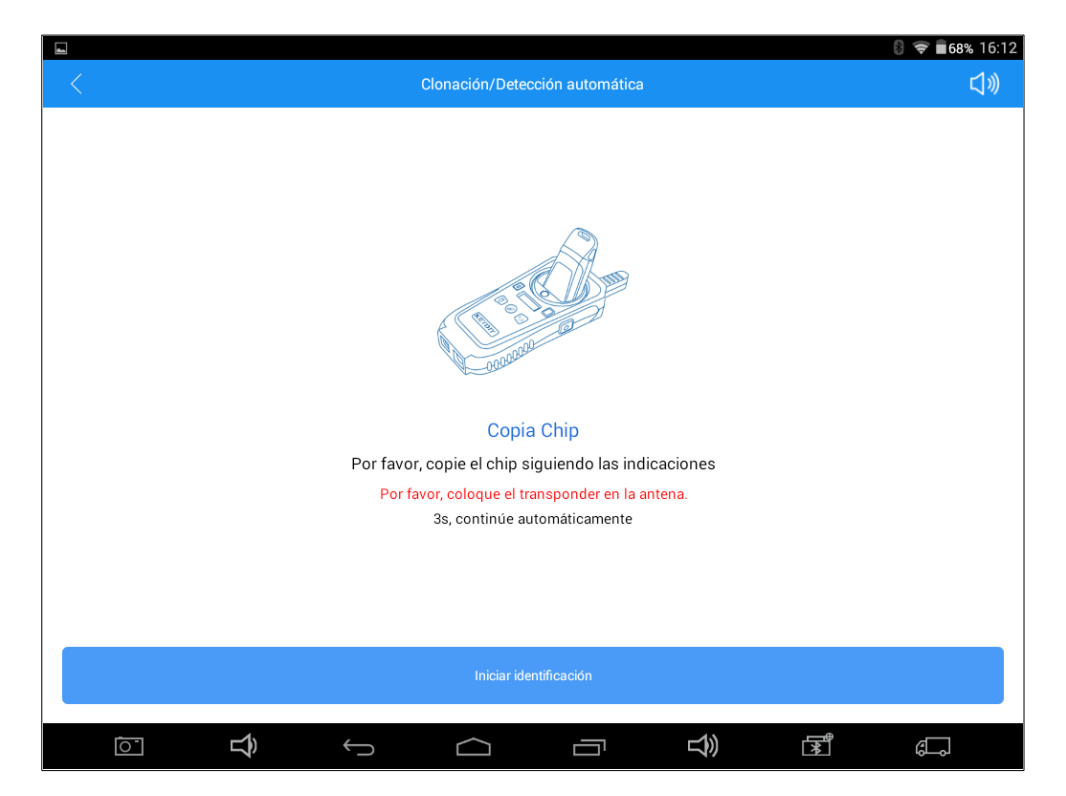

Siguenos en / Follow us on / Sulvez-nous sur

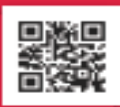

Visit us at elmetools.com

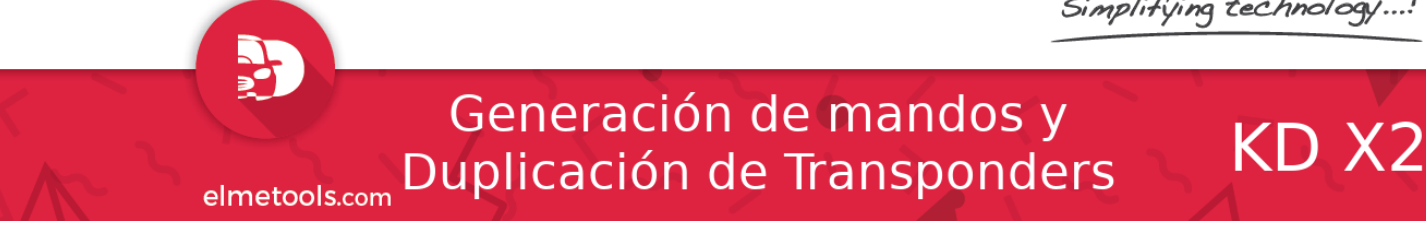

#### A continuación vemos dos ejemplos de un chip que si puede ser copiado y otro que no. Guardando captura.

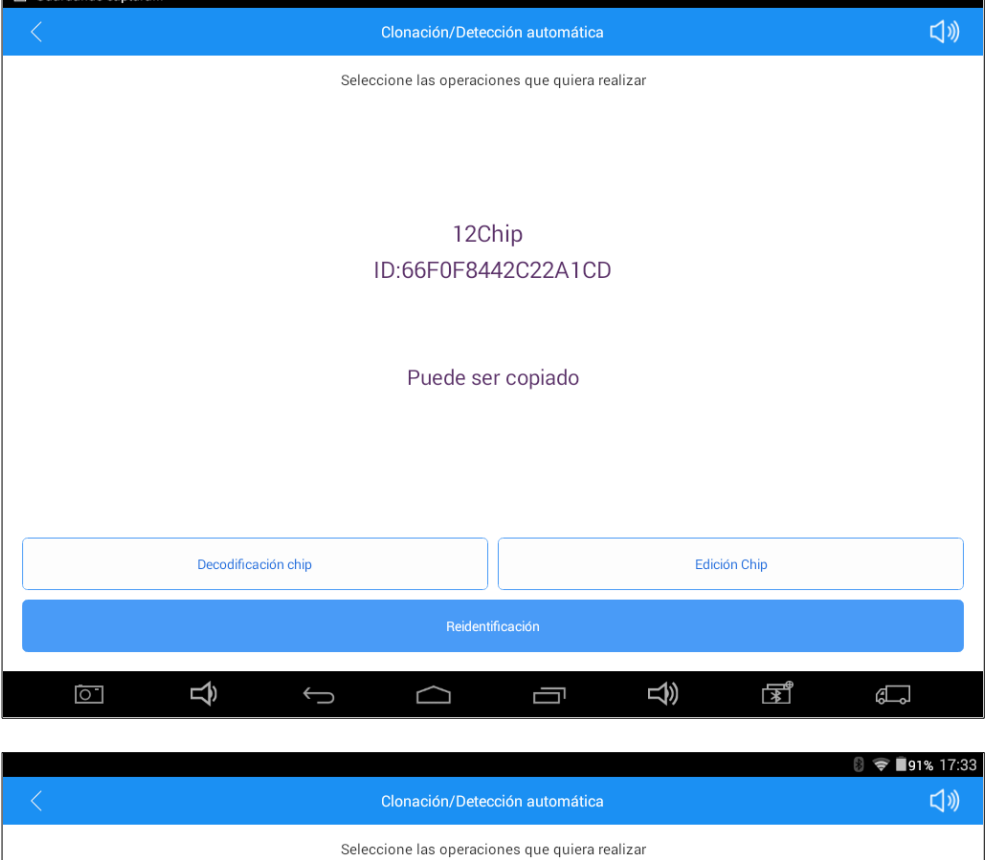

| Cionación/Detección automática                 | <b>IJ</b> Ŵ |  |  |  |  |  |  |  |
|------------------------------------------------|-------------|--|--|--|--|--|--|--|
| Seleccione las operaciones que quiera realizar |             |  |  |  |  |  |  |  |
|                                                |             |  |  |  |  |  |  |  |
|                                                |             |  |  |  |  |  |  |  |
|                                                |             |  |  |  |  |  |  |  |
| 47Chip(HITAG3)                                 |             |  |  |  |  |  |  |  |
| ID:BE954E12                                    |             |  |  |  |  |  |  |  |
|                                                |             |  |  |  |  |  |  |  |
| 7938                                           |             |  |  |  |  |  |  |  |
| No puede ser copiado                           |             |  |  |  |  |  |  |  |
|                                                |             |  |  |  |  |  |  |  |
|                                                |             |  |  |  |  |  |  |  |
|                                                |             |  |  |  |  |  |  |  |
|                                                |             |  |  |  |  |  |  |  |
| Edición Chip                                   |             |  |  |  |  |  |  |  |
| Reidentificación                               |             |  |  |  |  |  |  |  |
|                                                |             |  |  |  |  |  |  |  |
|                                                |             |  |  |  |  |  |  |  |

Una vez identificado el chip y se nos indica que puede ser copiado procedemos a la decodificación del mismo presionando el botón ubicado a su efecto.

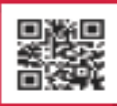

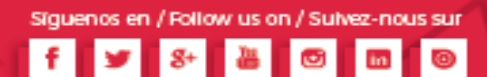

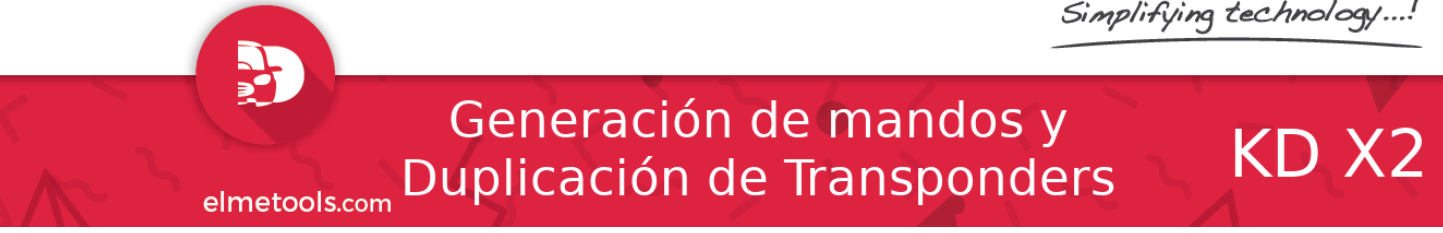

Cuando el proceso de desencriptado finalice nos solicitará que coloquemos en la antena de nuestra KD X2 el chip virgen necesario para la clonación.

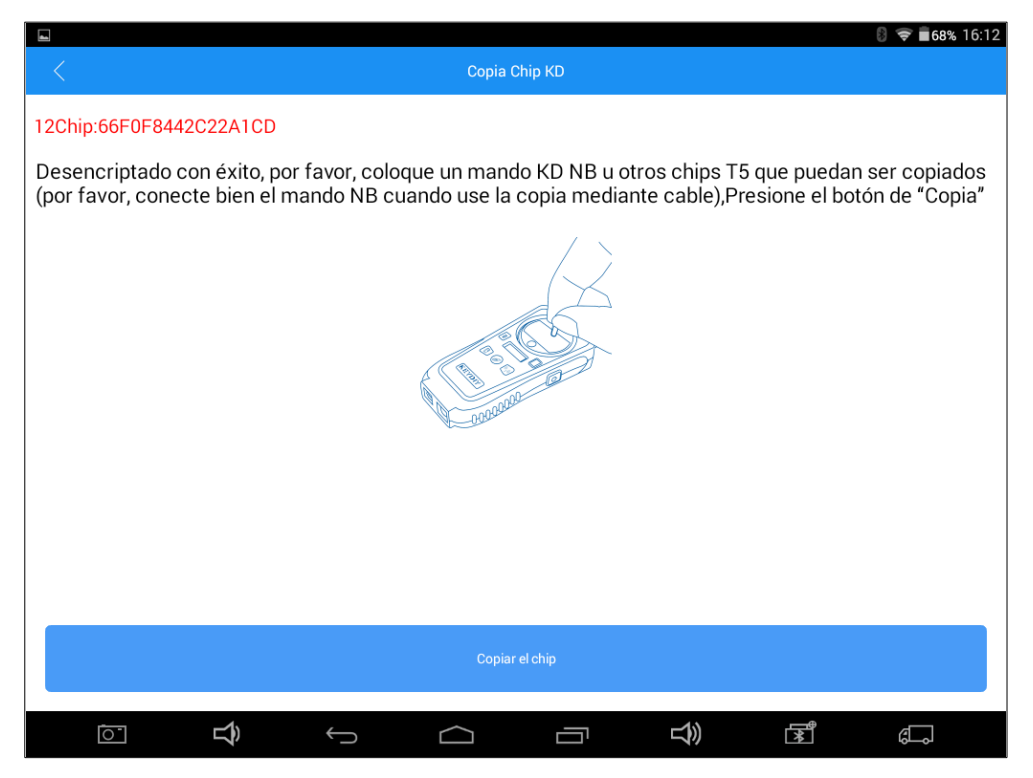

Al presionar copiar el chip nos preguntará si queremos hacerlo con cable o sin cable. Ésto dependerá como decíamos en el punto 1 de si lo que vamos a hacer tiene o no transponder/bobina. Para el clonado escogeremos sin cable previamente habiendo colocado el transponder o la llave en la antena de la KD X2.

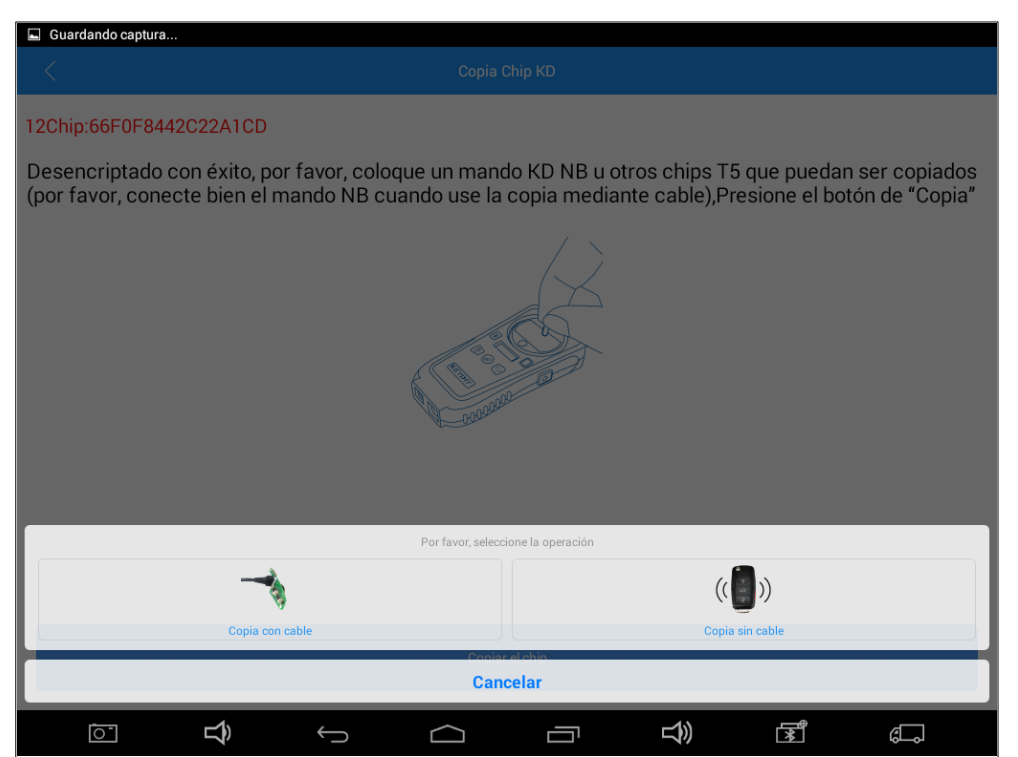

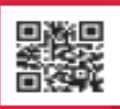

Visit us at elmetools.com

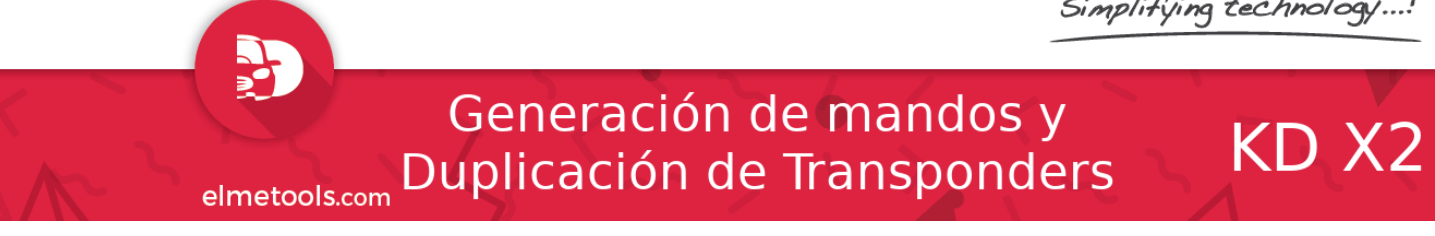

Una vez elegida la opción empezará el proceso de grabación del transponder virgen. Si no hay ningún error se mostrará el mensaje: "Generación especial de chip con éxito".

| S 🗢 68% 16:13                                                                                                    |  |  |  |  |  |  |  |
|----------------------------------------------------------------------------------------------------|--|--|--|--|--|--|--|
|                                                                                                    |  |  |  |  |  |  |  |
| 12Chip:66F0F8442C22A1CD                                                                                                    |  |  |  |  |  |  |  |
| Desencriptado con éxito, por favor, coloque un mando KD NB u otros chips T5 que puedan ser copiados<br>(por favor, conecte bien el mando NB cuando use la copia mediante cable),Presione el botón de "Copia" |  |  |  |  |  |  |  |
|                                                                                                    |  |  |  |  |  |  |  |
| Tips                                                                                                    |  |  |  |  |  |  |  |
| Cargando                                                                                                    |  |  |  |  |  |  |  |
| Salir                                                                                                    |  |  |  |  |  |  |  |
|                                                                                                    |  |  |  |  |  |  |  |
|                                                                                                    |  |  |  |  |  |  |  |
|                                                                                                    |  |  |  |  |  |  |  |
|                                                                                                    |  |  |  |  |  |  |  |
| Copiar el chip                                                                                                    |  |  |  |  |  |  |  |
|                                                                                                    |  |  |  |  |  |  |  |

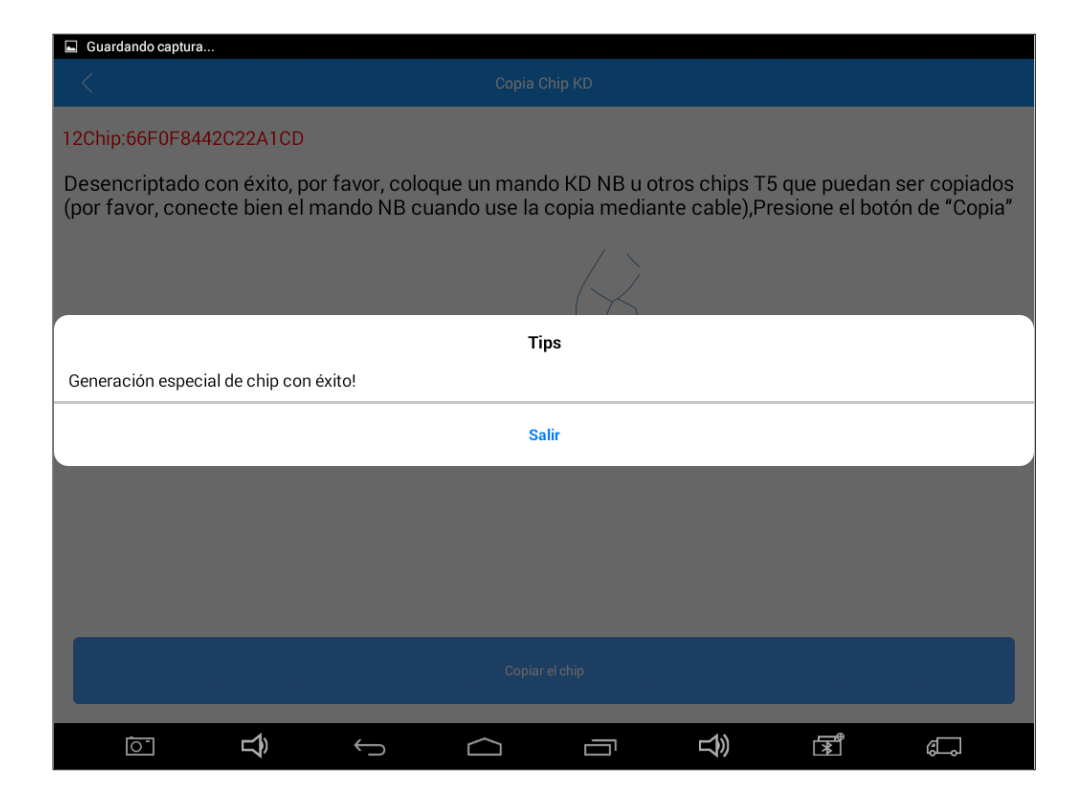

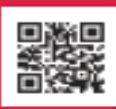

Visit us at elmetools.com

Simplifying technology ...!

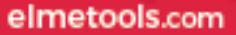

# e!Concept

### All in One

# 5. Duplicación de Transponders

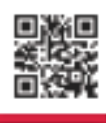

Visit us at elmetools.com

### 884 Mini

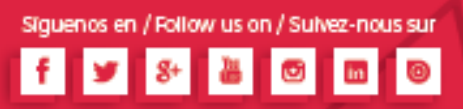

elmet

| ools.coi | m          |           | Tra           | ns          | por                               | nde               | rs     |              |     |           | 884 M | lini |
|----------|------------|-----------|---------------|-------------|-----------------------------------|-------------------|--------|--------------|-----|-----------|-------|------|
|          |            |           |               |             |                                   |                   |        |              | § 🤅 | 94% 17:42 | I     |      |
| Keyl     | ine Clonir | ng Tool   |               |             |                                   |                   |        |              |     |           |       |      |
|          |            | pedidosco | nsumibles@    | elmetools.c | om                                |                   |        |              |     |           |       |      |
|          |            |           |               |             |                                   |                   |        |              |     |           |       |      |
|          |            |           |               | ¿Has olvi   | dado <u>contrase</u>              | <u>ña</u> ?       |        |              |     |           |       |      |
|          |            |           |               | ¿No tiene   | s una cuenta? j<br>erda mis datos | <u>Hegistrate</u> |        |              |     |           |       |      |
|          |            |           |               |             | Entra                             |                   |        |              |     |           |       |      |
|          |            |           |               |             |                                   |                   |        |              |     |           |       |      |
| q        | w          | e         | r             | t           | у                                 | u                 | i      | 9)<br>0      | р   | ×         |       |      |
| а        | s          | d         | f             | g           | h                                 | j                 | k      | 1            | ñ   | ł         |       |      |
| ۍ        | z          | x         | с             | v           | b                                 | n                 | m      | !            | ?   | ۵         |       |      |
| ?123     | ᆄ          | /         |               |             |                                   |                   |        | ,            |     | ٢         |       |      |
| 0        | ]          | Ŝ         | $\rightarrow$ | $\frown$    | ]                                 |                   | り<br>し | الله<br>الله | G   |           |       |      |

Duplicación de

Conecte 884 Mini a e!Code2 con el cable suministrado e inicie la aplicación "Keyline Cloning Tool". En un primer uso le solicitará su usuario y contraseña de su cuenta vinculada con 884 Mini. Los datos de acceso les serán suministrados una vez que se realice el alta en el sistema según se indica en la documentación adjunta a su e!Code2. Si marca la casilla "Recuerda mis datos" accederá directamente a la aplicación.

Una vez iniciada haya entrado en la aplicación el programa reconocerá el dispositivo 884 Mini conectado.

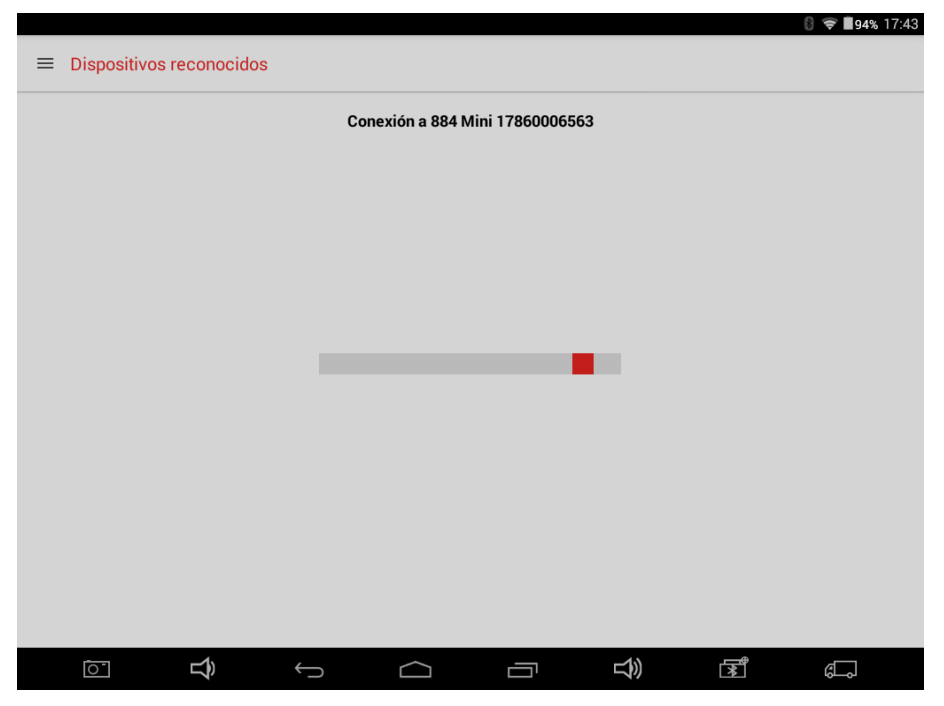

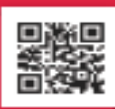

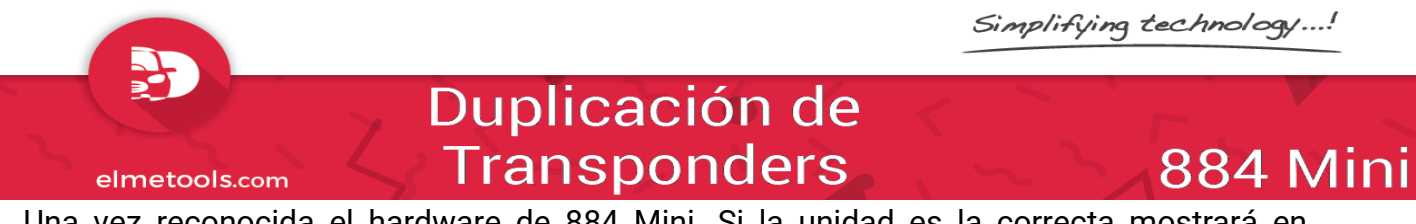

Una vez reconocida el hardware de 884 Mini. Si la unidad es la correcta mostrará en pantalla que introduzca la llave original tal y como se muestra en la imagen.

| 4 |                                         | 🖏 🛜 📕 94% 17:43 |
|---|-----------------------------------------|-----------------|
| = | Keyline Cloning Tool                    | 884 Mini        |
|   | Listo                                   |                 |
|   | Introducir Ilave original               |                 |
|   | Tipo llave/transpondedor Llave faltante |                 |
|   |                                         |                 |
|   |                                         |                 |
|   |                                         |                 |
|   |                                         |                 |
|   |                                         |                 |
|   |                                         |                 |
|   |                                         |                 |
|   |                                         |                 |
|   |                                         | đ.              |

Al introducir la llave en la ranura de 884 Mini procederá a su lectura detectando el tipo de transponder y su ID.

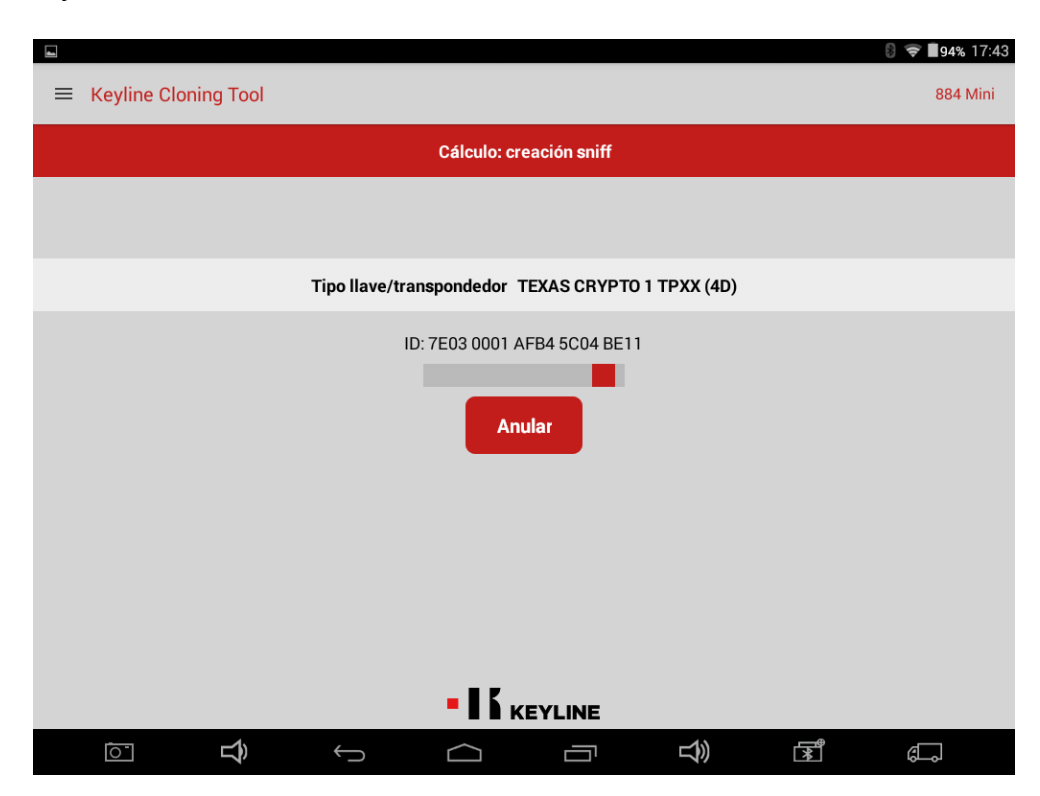

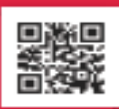

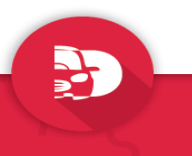

#### Duplicación de Transponders

elmetools.comTransponders884 MiniAl concluir dicha lectura se indicará que transponder introducir en 884 Mini así como las<br/>instrucciones de los pasos a seguir para una correcta copia de la llave. En nuestro ejemplo<br/>el transponder es un Texas Crypto 1 TPXX (4D) (3) y nos solicita introducir en la 884 Mini<br/>un TK40 o un TK100 o un GK100. Nosotros vamos a usar un GK100.

|   |                                        |                                                       | <b>8                                    </b> |  |  |  |  |  |
|---|----------------------------------------|-------------------------------------------------------|----------------------------------------------|--|--|--|--|--|
| ≡ | Keyline Cloning Tool                   |                                                       | 884 Mini                                     |  |  |  |  |  |
|   |                                        | Cálculo: control                                      |                                              |  |  |  |  |  |
|   |                                        | Introducir TK40/TK100/GK100                           |                                              |  |  |  |  |  |
|   |                                        | Tipo llave/transpondedor TEXAS CRYPTO 1 TPXX (4D) (3) |                                              |  |  |  |  |  |
|   | ID: 7E03 0001 AFB4 5C04 BE11<br>Anular |                                                       |                                              |  |  |  |  |  |
|   | ←                                      |                                                       |                                              |  |  |  |  |  |
|   |                                        |                                                       | <u>*</u> 6.                                  |  |  |  |  |  |
|   |                                        |                                                       | 8 😴 ∎74% 17:13                               |  |  |  |  |  |
| ≡ | Keyline Cloning Tool                   |                                                       | 884 Mini                                     |  |  |  |  |  |
|   |                                        | Cálculo: control                                      |                                              |  |  |  |  |  |
|   |                                        | Introducir TK40/TK100/GK100                           |                                              |  |  |  |  |  |
|   |                                        | Tipo llave/transpondedor Llave faltante               |                                              |  |  |  |  |  |
|   |                                        | Anular                                                |                                              |  |  |  |  |  |
|   |                                        |                                                       |                                              |  |  |  |  |  |
|   |                                        |                                                       |                                              |  |  |  |  |  |

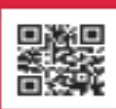

884 Mini

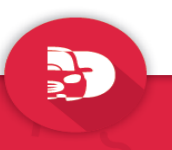

elmetools.com

#### Duplicación de Transponders

Introducimos el transponder colocado en vertical sobre la abertura de la 884 Mini y se inicia la copia del mismo.

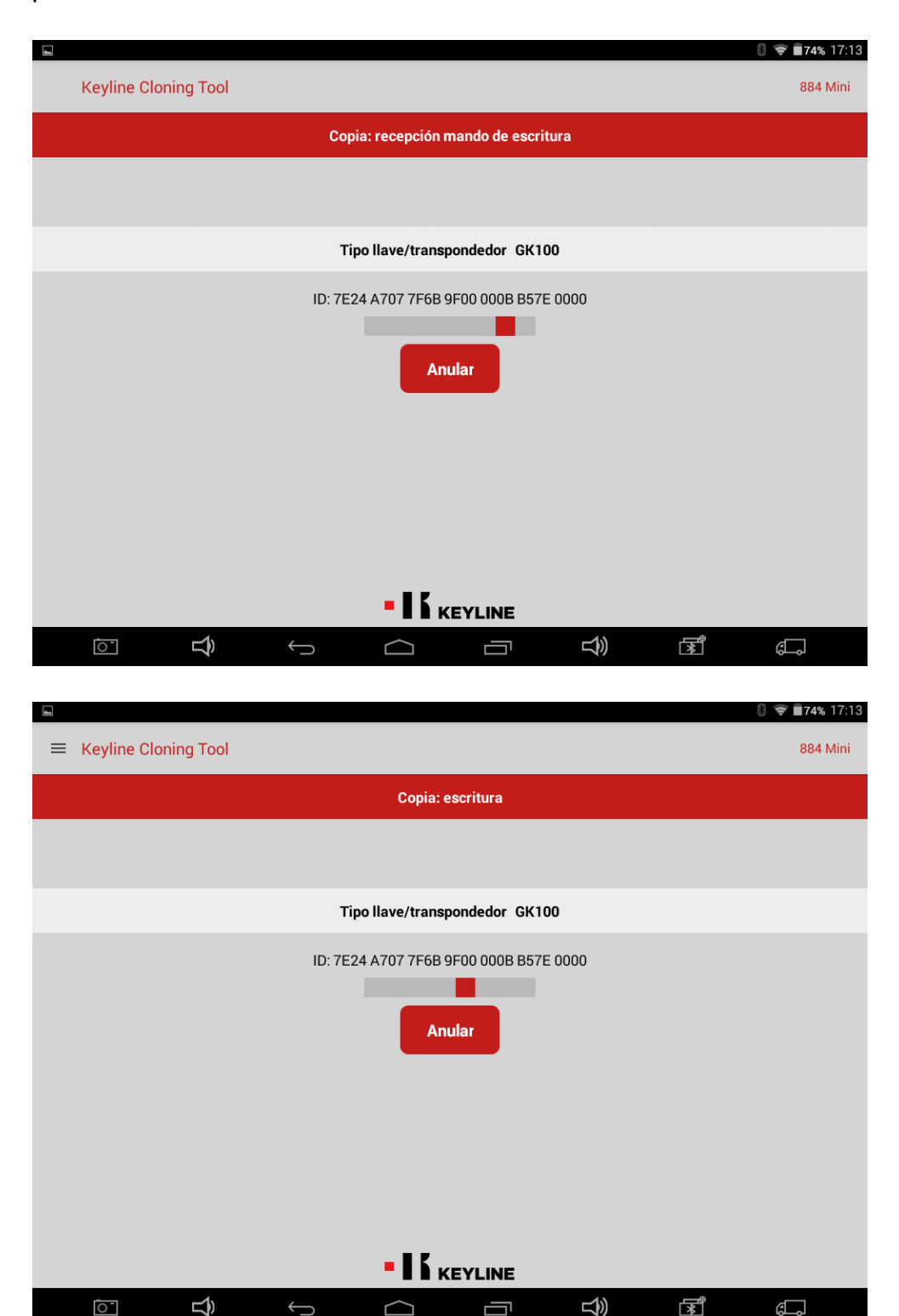

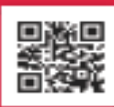

884 Mini

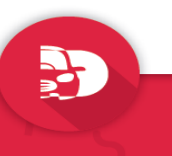

elmetools.com

#### Duplicación de Transponders

Para finalizar realiza una lectura del transponder y si todo está correcto da por finalizada la operación.

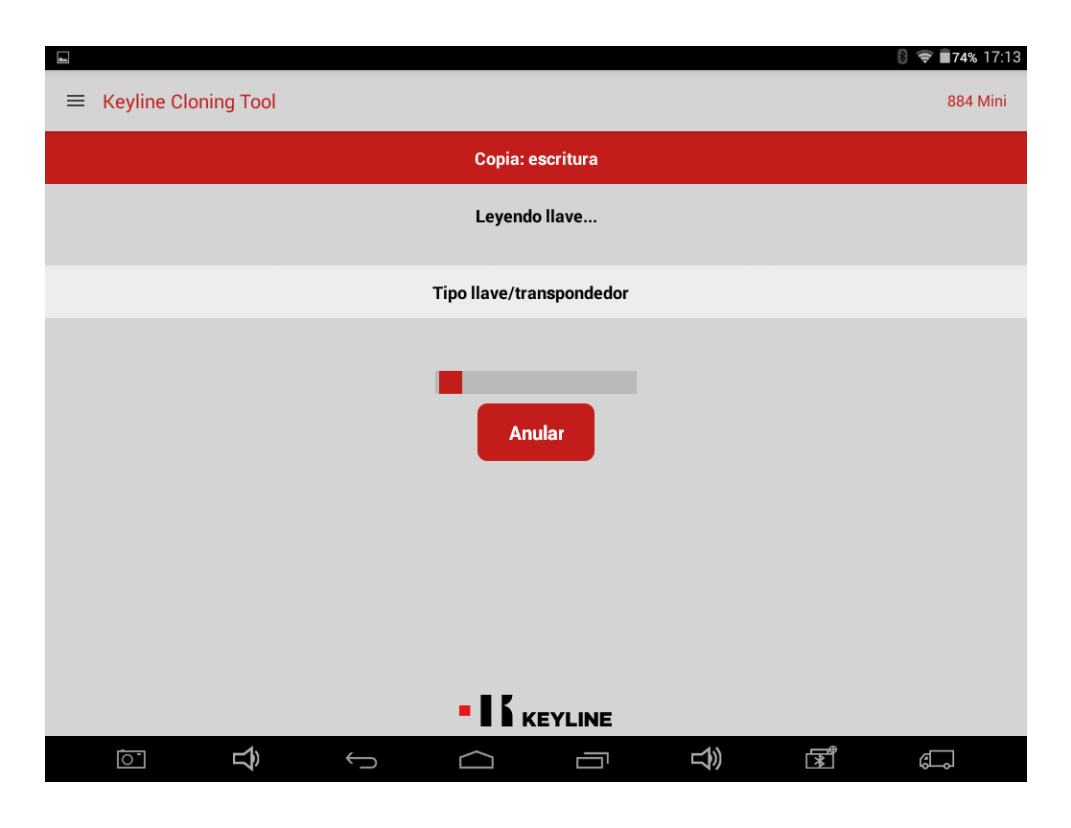

| Guardando captura |         |                                             |                                     |    |          |
|-------------------|---------|---------------------------------------------|-------------------------------------|----|----------|
| ≡ Keyline Clonin  | ng Tool |                                             |                                     |    | 884 Mini |
|                   |         | Lis                                         | to                                  |    |          |
|                   |         | Finalizada o                                | opia llave                          |    |          |
|                   | т       | Tipo llave/transpo                          | ondedor GK100                       | )  |          |
|                   |         | ID: 7E03 0001 AF<br>Clone a r<br>Write anot | B4 5C04 BE11<br>New key<br>her copy |    |          |
|                   |         | <b>- 1 5</b> KR                             | YLINE                               |    |          |
| <u>ī</u>          | Û Ĝ     | $\square$                                   |                                     | L) | ı        |

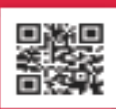

Simplifying technology ...!

## e!Concept

### All in One

### Telediagnosis Automotive

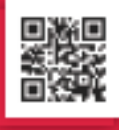

Visit us at elmetools.com e!Remote

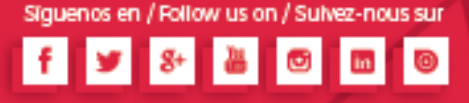

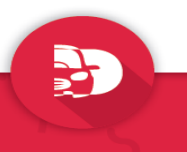

#### e!Remote

Para operar con otras herramientas de diagnostico o codificación sin la necesidad de realizar mayor inversión accederemos a e!Remote, en donde las operaciones pasarían a realizarse desde la mesa gestionada por ElmeTools.

Telediagnosis

Automotive

Al iniciar la aplicación nos pedirá la contraseña de acceso a la misma; contraseña remitida al realizar el registro de e!Code2.

En la siguiente pantalla se nos insta a poner el contacto en ON.

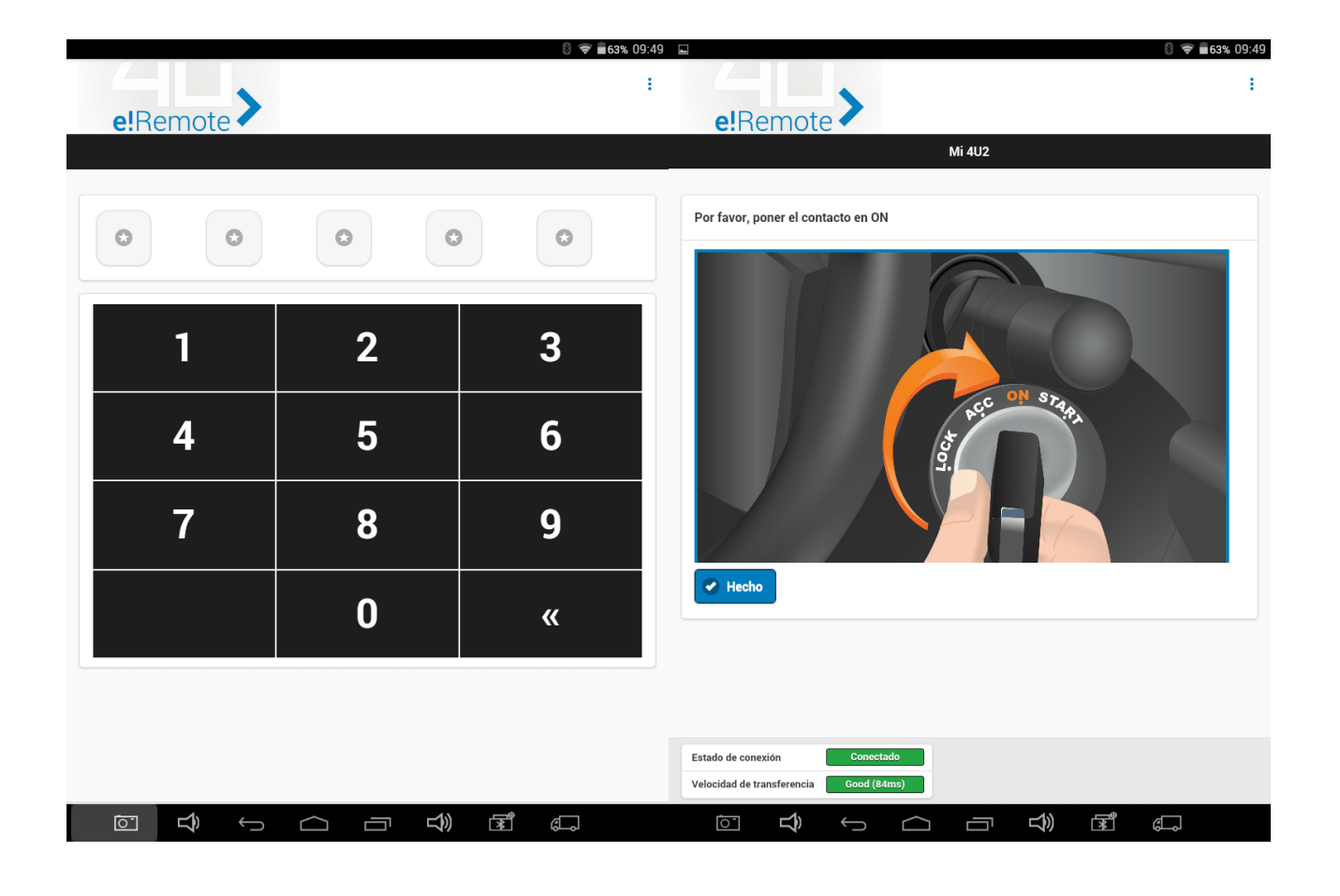

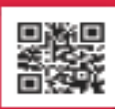

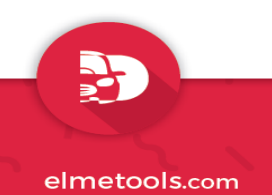

#### Telediagnosis Automotive

#### e!Remote

En la siguiente pantalla podremos escoger Marca, Modelo, Tipo y Motorización. Cuanto más precisos sean al introducir estos datos mayor será el éxito en las operaciones posteriores.

| Mi 4U2<br>MAZDA<br>3<br>3 - (BK) (2003 - 2009)<br>2 0 MZE-CD 105KW |  |
|--------------------------------------------------------------------|--|
| Mi 4U2<br>MAZDA<br>3<br>3 - (BK) (2003 - 2009)<br>2 0 MZE-CD 105KW |  |
| MAZDA<br>3<br>3 - (BK) (2003 - 2009)<br>2 0 MZE-CD 105KW           |  |
| MAZDA<br>3<br>3 - (BK) (2003 - 2009)<br>2 0 MZE-CD 105KW           |  |
| 3<br>3 - (BK) (2003 - 2009)<br>2 0 MZP-CD 105KW                    |  |
| 3 - (BK) (2003 - 2009)                                             |  |
| 2.0 M7R-CD 105KW                                                   |  |
| 2.0 WIZN-CD TUSKW                                                  |  |
|                                                                    |  |
|                                                                    |  |
|                                                                    |  |
|                                                                    |  |
|                                                                    |  |
|                                                                    |  |
|                                                                    |  |
|                                                                    |  |

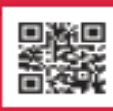

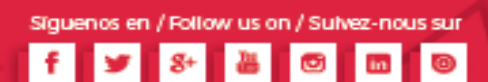

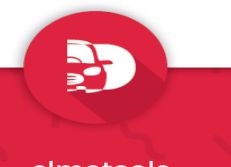

#### e!Remote

A continuación podremos establecer un código de referencia para la emisión posterior de factura o simplemente para llevar un control de que vehículo en concreto corresponde a una sesión de e!Remote, por ejemplo.

Telediagnosis

Automotive

Al presionar siguiente se nos mostrará un resumen indicando el perfil creado, el vehículo seleccionado y la referencia de la operación, si se le ha dado alguna. Podemos cambiar tanto el vehículo como la referencia en este punto.

| 🗟 🛜 <b>=</b> 63% 09:5                                                     | 60                                                                                             |
|---------------------------------------------------------------------------|------------------------------------------------------------------------------------------------|
| e!Remote                                                                  | e!Remote                                                                                       |
| Mi 4U2                                                                    | Mi 4U2                                                                                         |
| Añadir referencia (factura)<br>Ejemplo: Placa de matrícula '22 B E45 CL ' | Resumen                                                                                        |
|                                                                           | Test customer     Vehículo seleccionado     Cambio   MAZDA » 3 » 3 - (BK) » 2.0 MZR-CD 105KW » |
|                                                                           | Referencia Cambio Lanzamiento                                                                  |
| Estado de conexión Conectado<br>Velocidad de transferencia Good (62ms)    | Estado de conexión Conectado<br>Velocidad de transferencia Good (67ms)                         |

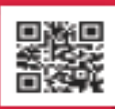

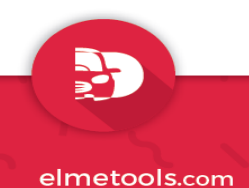

#### Telediagnosis Automotive

#### e!Remote

Acto seguido y al presionar en Lanzamiento la solicitud quedará pendiente de aceptación en la mesa de ElmeTools para iniciar los procedimientos necesarios. En la parte inferior se muestra el estado de la conexión y la velocidad de transferencia (a menor valor mejor conexión).

Una vez que el operador acepta la solicitud se mostrará en la pantalla que la conexión se ha establecido y podrá ver además de los datos de estado de conexión y velocidad de transferencia el número de conexión asignado así como un código de entrada/salida.

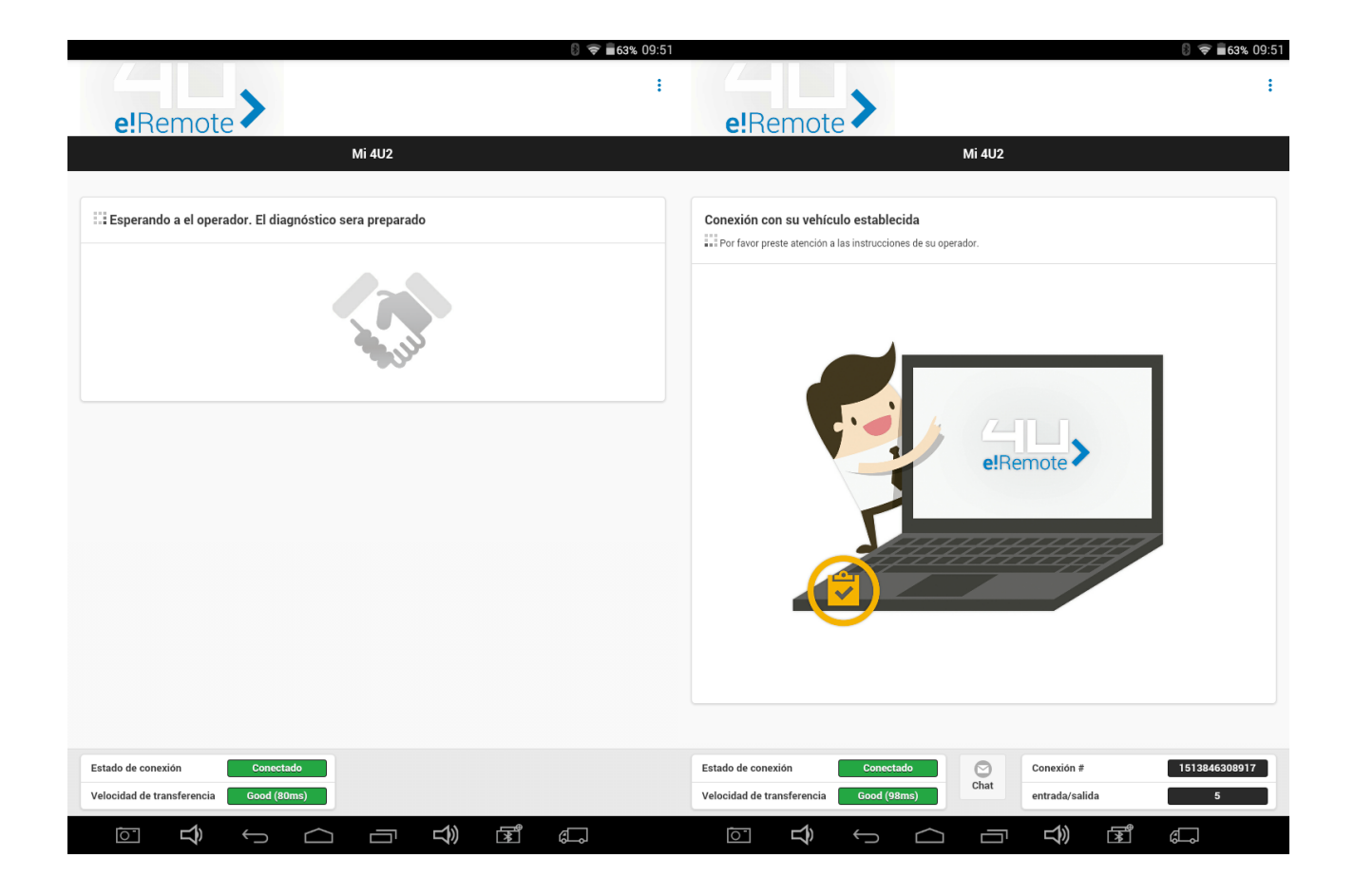

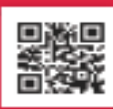

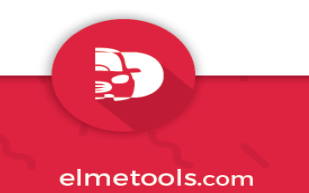

#### Telediagnosis Automotive

#### e!Remote

Una vez establecida la conexión puede contactar con su operador a través del chat incorporado y situado su icono en la parte inferior, en el centro de la pantalla tal y como se muestra resaltado en color rojo en la siguiente imagen.

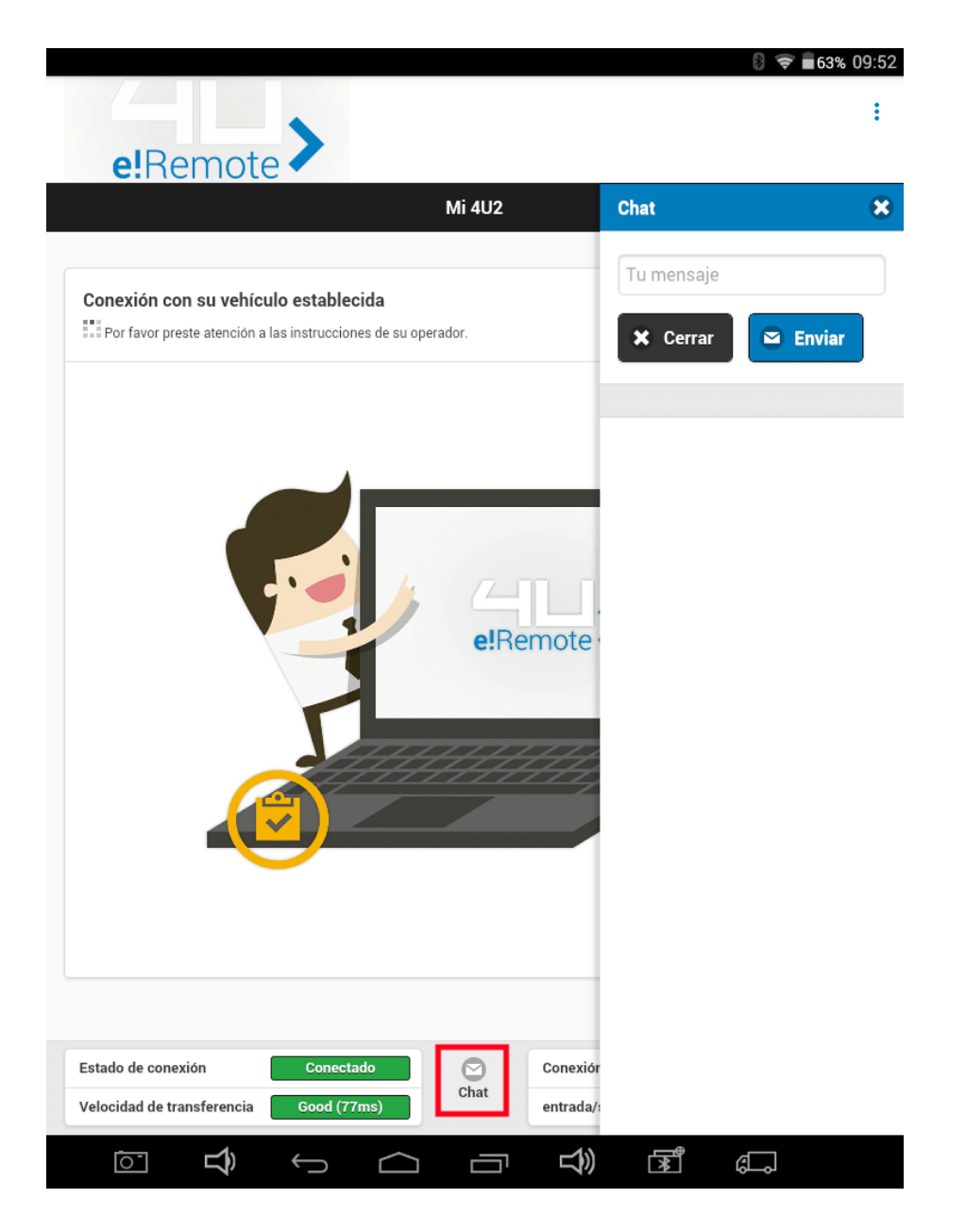

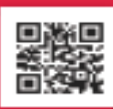